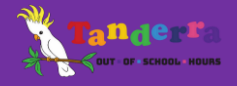

## **UPDATING/CHANGING MY CHILD'S DETAILS**

This sheet outlines the steps to change details recorded in your child's enrolment record including for the following:

- Additional Needs
- Allergies
- Adding documents
- Court orders
- Doctors
- Emergency Contacts
- Medications
- Medical Conditions
- School details

## FOLLOW THESE STEPS TO CHANGE DETAILS IN THE PARENT PORTAL FOR A CHILD ALREADY ENROLLED:

- 1. Log into your parent portal account <u>https://parent-portal.kidsoft.com.au/</u>
- 2. Select the DETAILS tab
- 3. Select the CHILDREN tab
- 4. Select the "eye" icon next to the child's name for whom you wish to change/add details
- 5. Select the detail you wish to change ie. Additional needs, Allergies, Emergency contacts etc
- 6. Change/update the details
- 7. SUBMIT the change
- 8. Repeat the process for any other detail you wish to update. Please note: you will need to complete this process individually for each child enrolled for whom the updates apply